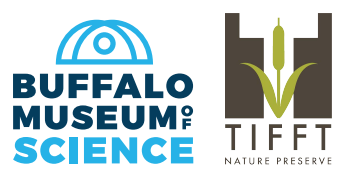

## **Membership Card Download**

The digital cards will serve as a replacement for the paper copies sent out in years past. Your digital cards will be available shortly after your purchase. *We will only be mailing membership cards to households that specifically request them.* 

## What devices can use the app?

Both iOS and Android enabled devices can use the app.

Does it cost anything?

The app is free.

How can I find my card?

1. Download the app, **eMembership Card**, from either the Google Play Store or Apple's App Store. The app picture is a little red silhouette with the word 'Member' and a barcode underneath.

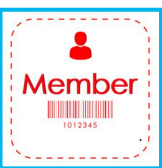

2. Once downloaded, the loading screen will display the app logo.

**3.** Allow the app to know your location. For members in the area it will show the closest institutions to you. The **Buffalo Museum of Science** should be among the top choices.

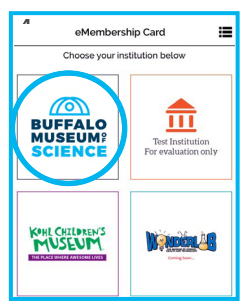

| K Find Membership Card            |  |
|-----------------------------------|--|
| Search by Membership # Or Phone # |  |
| Membership # Or Phone #*          |  |
| Last Name*                        |  |
| Find                              |  |
|                                   |  |

4. Now that your location is known you will see the choice for the **Buffalo Museum of Science**, select it.

5. From there you will see a picture of the outside of the building. There will be three tabs below. Select **'Find My Membership Cards'**.

6. The app will prompt you for your membership number or the primary Phone number on your account (XXX-XXX-XXXX) and your last name. Be sure to fill out both lines of information.

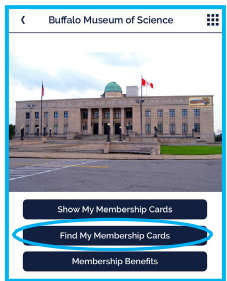

- 7. Select 'Find'.
- 8. Select **'Download my Card'** when your information appears.
- 4. Tap on the picture of the envelope.
- 5. Now you can see your membership cards.